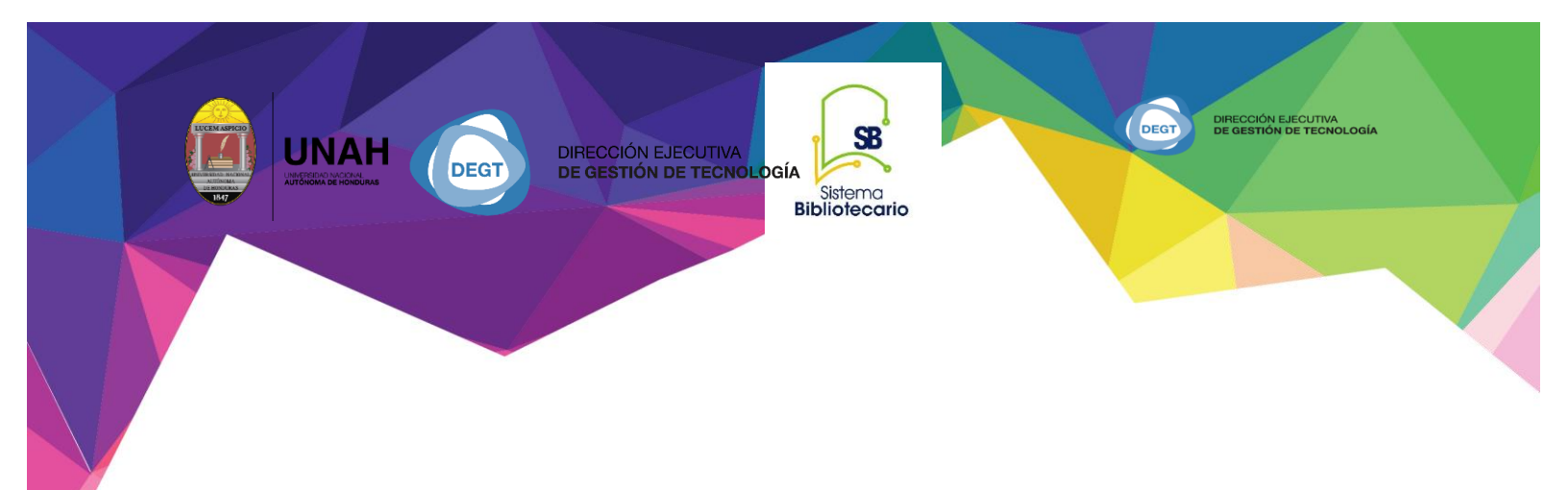

# Manual para la búsqueda

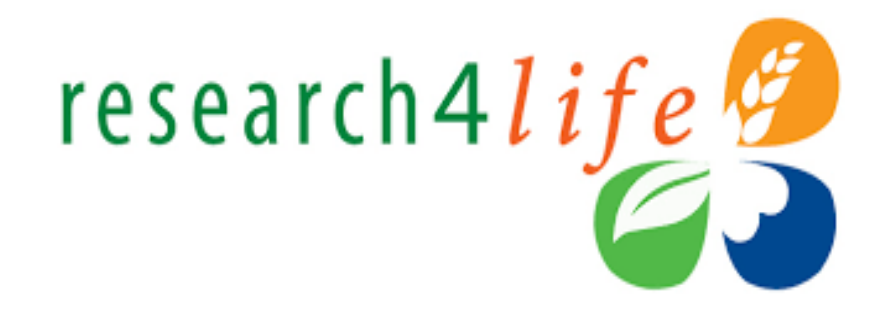

Sistema Bibliotecario/Biblioteca Virtual

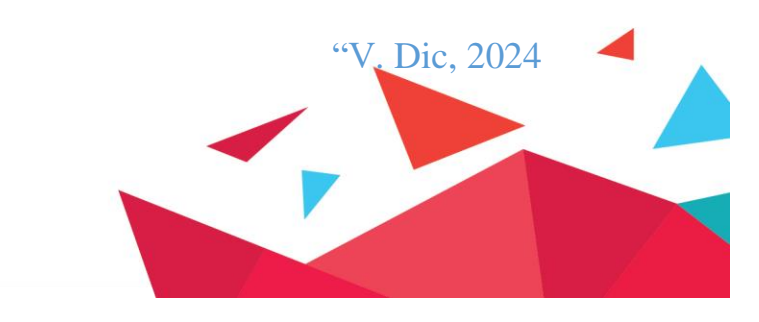

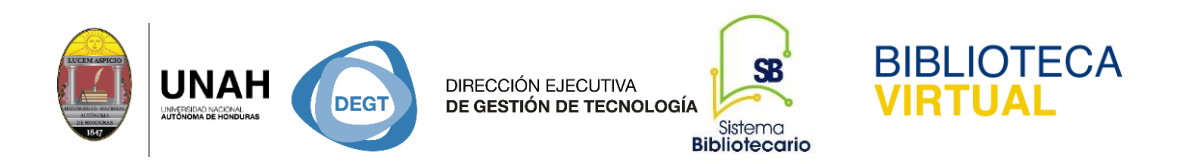

## Búsquedas en RESEARCH 4 LFE

Es el acceso a la información en línea revisada por expertos, auspiciada por la Organización Mundial de la Salud, está conformada por cinco programas miembros: **HINARI, AGORA, OARE ARDI y GOALI**, donde se puede encontrar información especializada en las distintas áreas académicas.

Los cinco programas tienen por objetivo contribuir al logro de los objetivos del desarrollo del Milenio de las Naciones Unidas.

Para acceder a los recursos disponibles en cada base de datos, siempre será por HINARI (el procedimiento es el mismo para cada una de ellas).

- 1. Ingrese a la direccion web: https://bibliovirtual.unah.edu.hn
- 2. Seleccione la opción de la iniciativa que dice Research 4 life

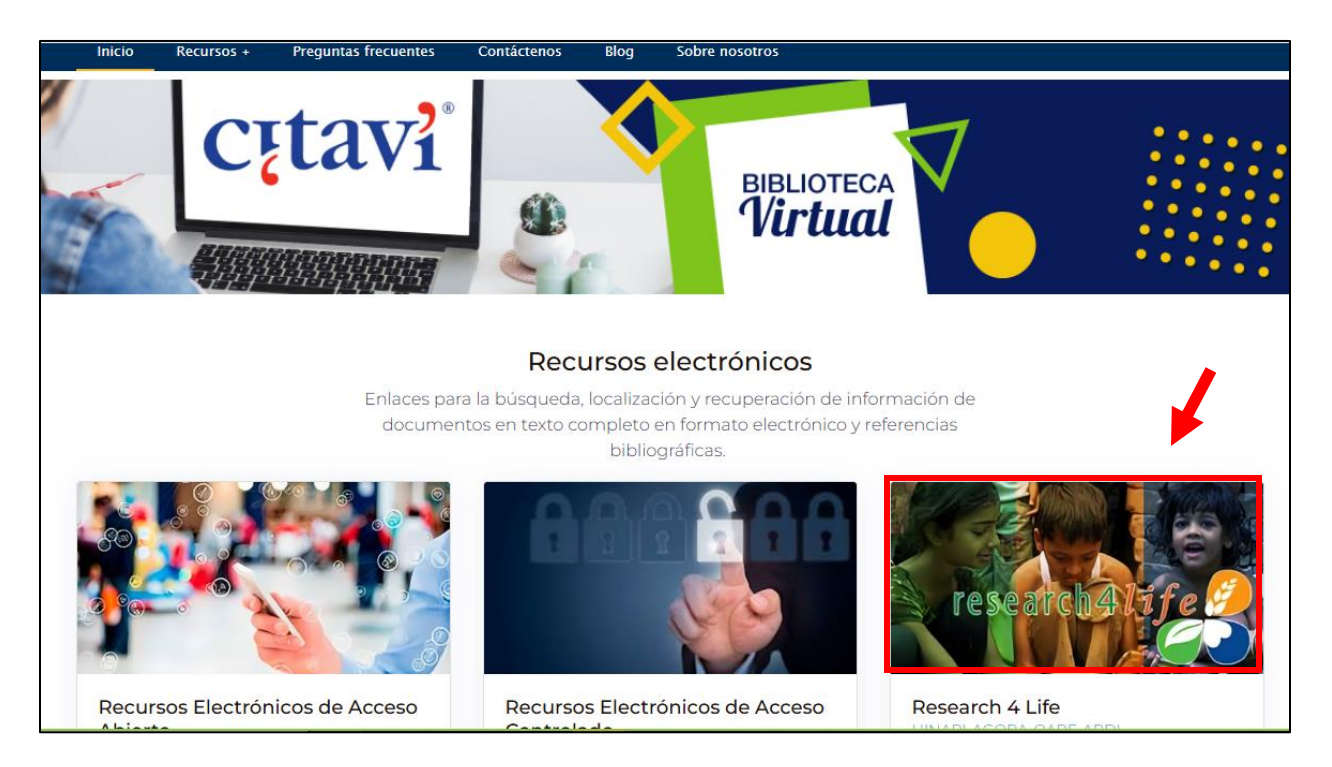

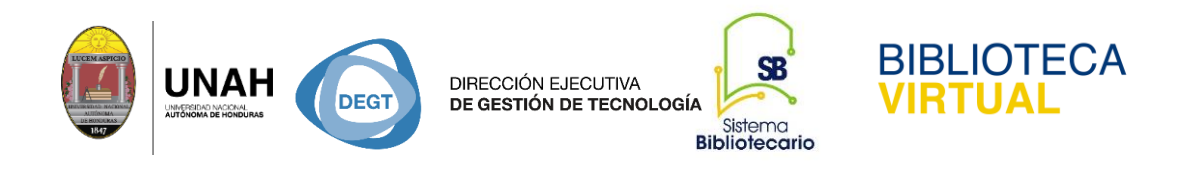

## 3. Haga clic en Hinari

| esearch4Life                           | HINARI<br>Programa establecido por la OMS junto con las mayores editoriales facilita el acceso a una de las más extensas<br>colecciones de literatura biomédica y de salud a los países en vías de desarrollo.                                                                                                    |
|----------------------------------------|----------------------------------------------------------------------------------------------------|
| O A R E<br>Research in the Environment | OARE<br>Es una alianza público-privada auspiciada por el Programa de las Naciones Unidas para el Medio Ambiente<br>(PNUMA), Yale University y destacadas editoriales científicas y tecnológicas, que permite a los países en<br>desarrollo acceder a una de las colecciones más vastas de investigaciones en las ciencias ambientales del<br>mundo. |
|                                        | AGORA                                                                                                    |

**4.** Para comenzar hacer búsquedas se necesita conectarse con la clave y usuario de la institución.

| research4 <i>life9</i>                                                                                                    | Contenidos - Colecciones - Ayuda                 |
|----------------------------------------------------------------------------------------------------|--------------------------------------------------|
|                                                                                                    |                                                  |
| Buscar en todo Research4Life                                                                                                    | Q                                                |
| Función de búsqueda ofrecida por Summon                                                                                                    | EÜSQUEDA AVANZADA                                |
| Acceda a este portal de contenidos para obtener recursos académicos y profesionales para la edu<br>elaboración de políticas en todas las áreas temáticas. | cación, la investigación y la                    |
| Inicie sesión aquí o haciendo clic en el icono de la parte superior derecha.                                                                              |                                                  |
|                                                                                                    |                                                  |
| ¿Necesita sus datos de acceso? Póngase en contacto con su biblioteca o gestor/a de recursos para<br>sobre cómo inscribir a su institución en el programa. | obtener ayuda, o infórmese research4 <i>life</i> |

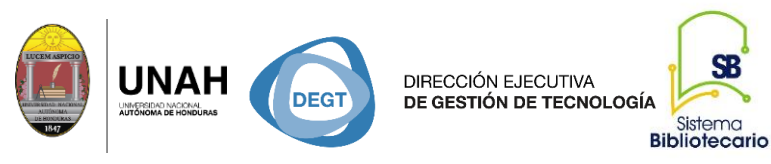

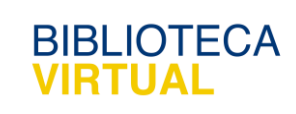

5: Ingrese el código institucional y contraseña

| Conexión Segura   |     |  |  |  |  |
|-------------------|-----|--|--|--|--|
| CODIGO DE USUARIO | Δ.  |  |  |  |  |
|                   |     |  |  |  |  |
| CONTRASEÑA        | _ ≙ |  |  |  |  |
|                   |     |  |  |  |  |
| ESPAÑOL           | ~   |  |  |  |  |
| CONECTAR          |     |  |  |  |  |

Al hacer clic en la opción conectar, ingresará a los 5 programas miembros de la iniciativa

(Una vez que haya conectado se puede hacer la búsqueda de información en cualquier sitio, según su interés).

**HINARI:** Es la base de datos que contiene información en el área biomédica y de la salud, con una interfaz que le permite hacer búsquedas por:

- Por revistas
- Por libros
- Por fuentes de referencia
- Bases de datos
- Colecciones gratuitas
- Proveedores de informacion

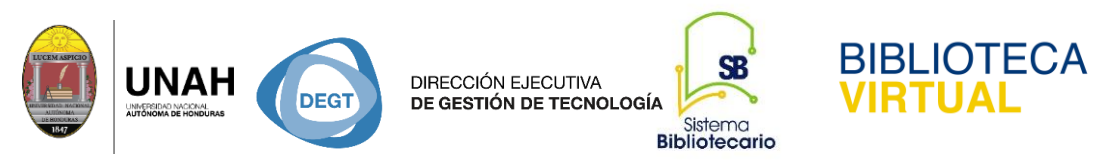

• Recursos recientes entre otros.

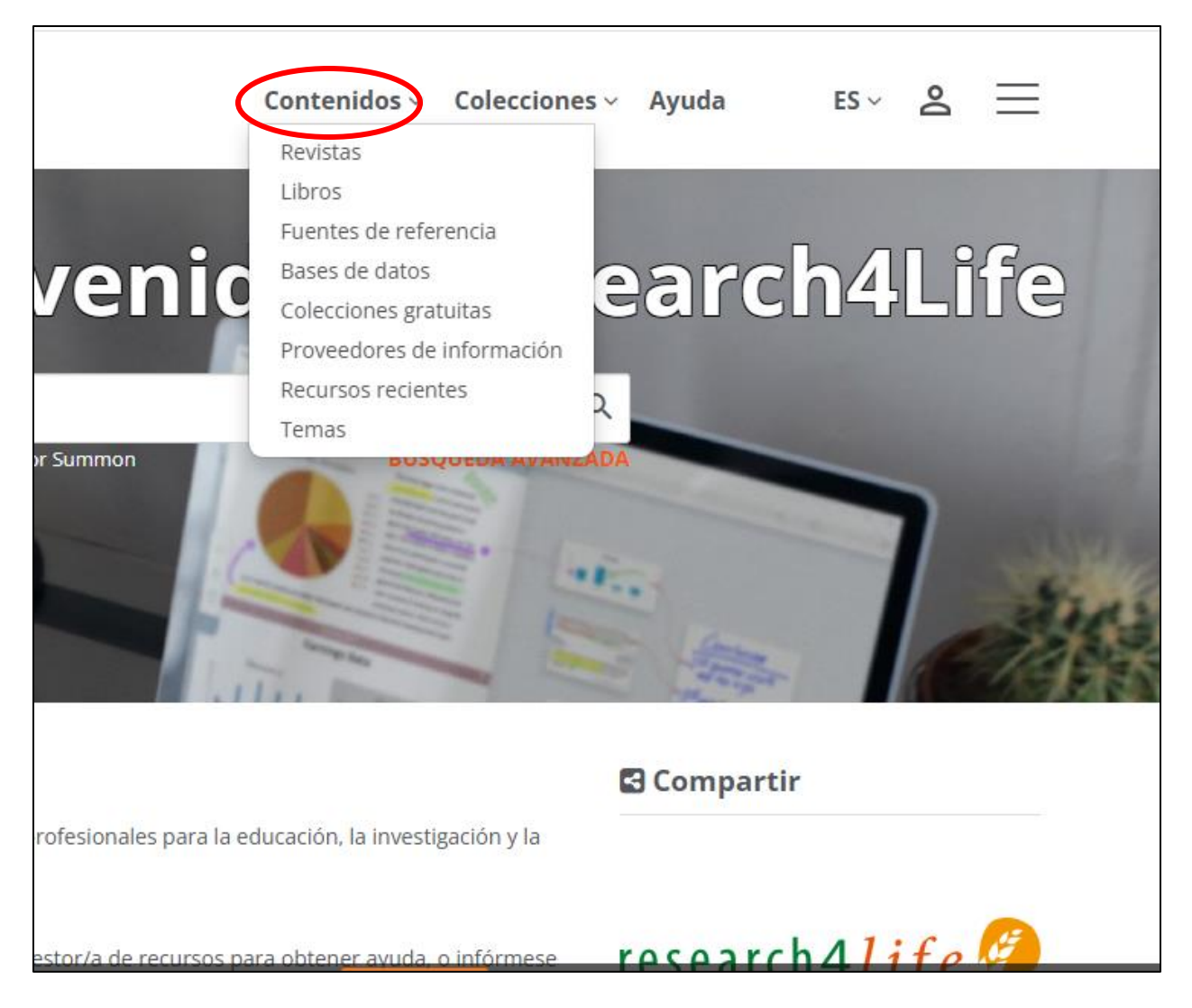

#### Hinari tiene como objetivo:

- Permitir a los países de bajos y medios ingresos acceder a una de las mayores colecciones del mundo de literatura Biomédica y de Salud.
- Beneficiar a muchos trabajadores e investigadores en salud.
- Contribuir a la formación profesional de estudiantes, docentes, científicos e investigadores.
- Mejorar a la salud mundial.
- Mejorar la educación, la enseñanza y la investigación.

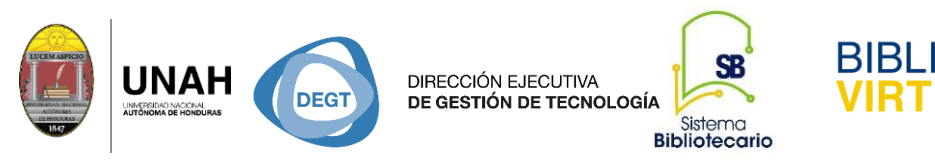

1. Búsqueda por el Summon, es un metabuscador integrado a las bases de datos de la iniciativa,

DTECA

el cual tiene como objetivo hacer una Búsqueda integrada y recuperar el total de la información solicitada.

Ejemplo: Escribir en la caja de la búsqueda "Metamorfosis".

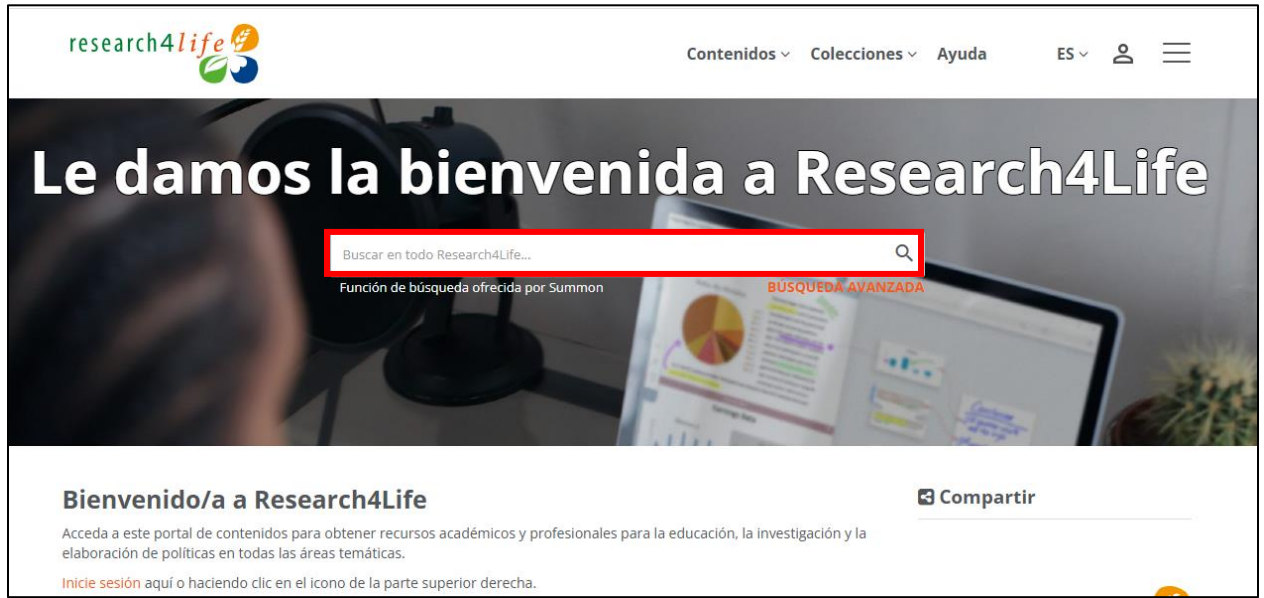

Se obtuvo un total de 1, 556 documentos recuperados por orden de relevancia, el cual de manera

fácil, se puede modificar por: los más recientes o los más antiguos.

| research4 <i>l ife</i>                                                                                                    | rfosis          |                  |                 |                                                                                                    | X of                      | otions Q | Ne |
|----------------------------------------------------------------------------------------------------|-----------------|------------------|-----------------|----------------------------------------------------------------------------------------------------|---------------------------|----------|----|
| Refine your search Add results beyond your libra Full Text Online Scholarly & Peer-Reviewed Content Type  Content Type  Content Type Filter | ary's collectio | < 1,,<br>n<br>↓₹ | 1<br>Quick Look | Policrisis y <b>metamorfosis</b> del<br>capitalismo turístico<br>by Bianchi, Raoul; Milano, Claudio<br>Pasos (Tenerife (Canary Islands)), 2024, Volume 22, Is<br>While the disruption caused by the pandemic has a<br>capitalism continues to be im- bricated in multiple a<br>This paper argues | Sorted by relevance ~     | >        |    |
| Journal Article<br>Book Review                                                                                                    | 1.5K<br>25      |                  |                 | Journal Article • Full Text Online                                                                                                    |                           |          |    |
| Book / eBook Book / eBook Magazine Article                                                                                                  | 16<br>15<br>2   |                  | 2 P Quick Look  | Crisis global y <b>metamorfosis</b><br>metropolitana<br>by Ciccolella, Pablo; Vecslir, Lorena<br>Punto Sur, 07/2021, Issue 4<br>Journal Article Full Text Online                                                                                                    | [] & ?? ≌ …<br>4 Pages [] |          |    |
| Publication Date                                                                                                    |                 |                  |                 |                                                                                                    |                           |          |    |

Página 5 de 10

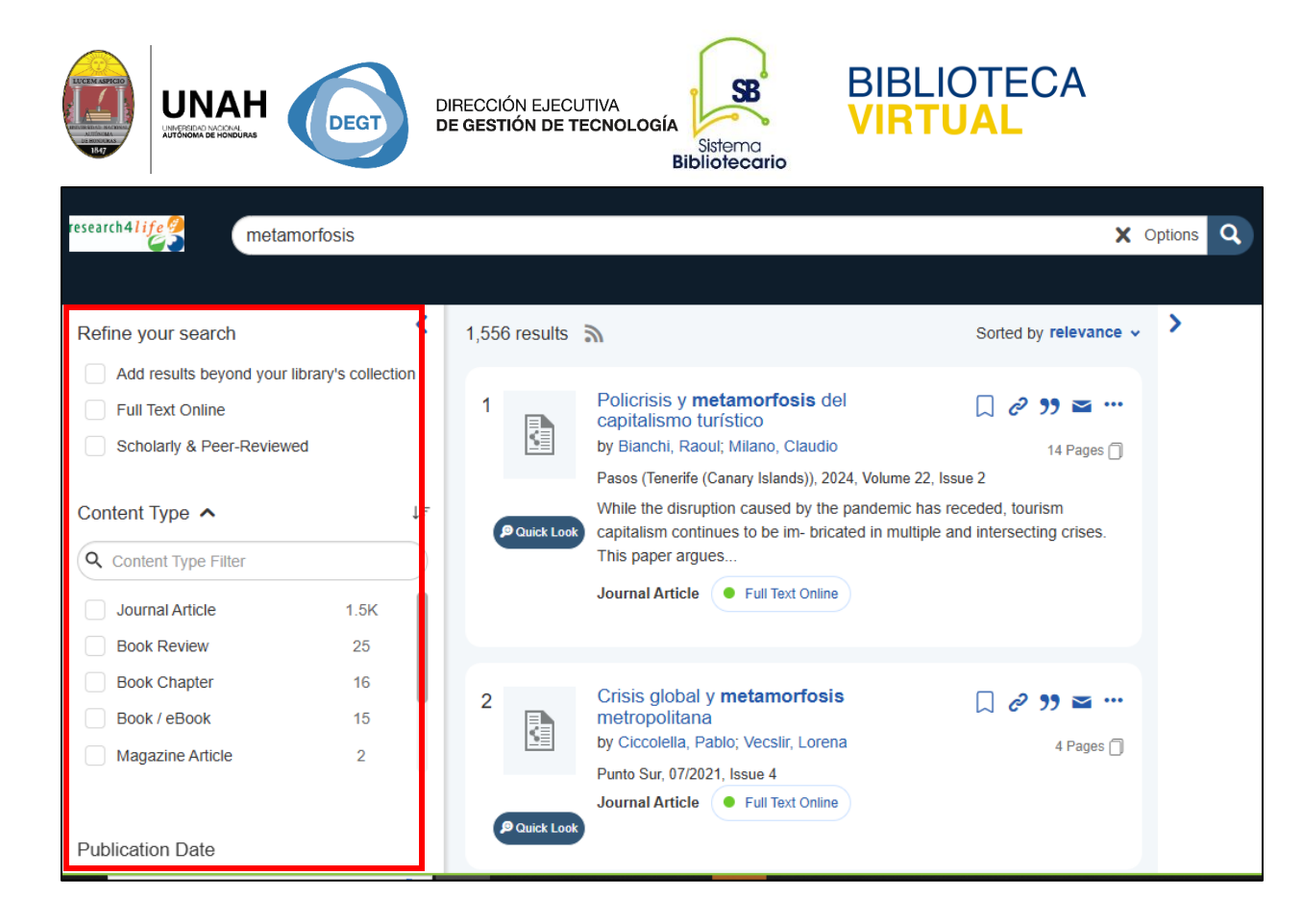

Al lado izquierdo se encuentran las herramientas para refinar la búsqueda.

- texto complete en línea
- Revision por pares
- Articulos de revista
- Reseñas de libros
- Publicaciones
- Libro y libros electronicos
- Articulos de revista y mas

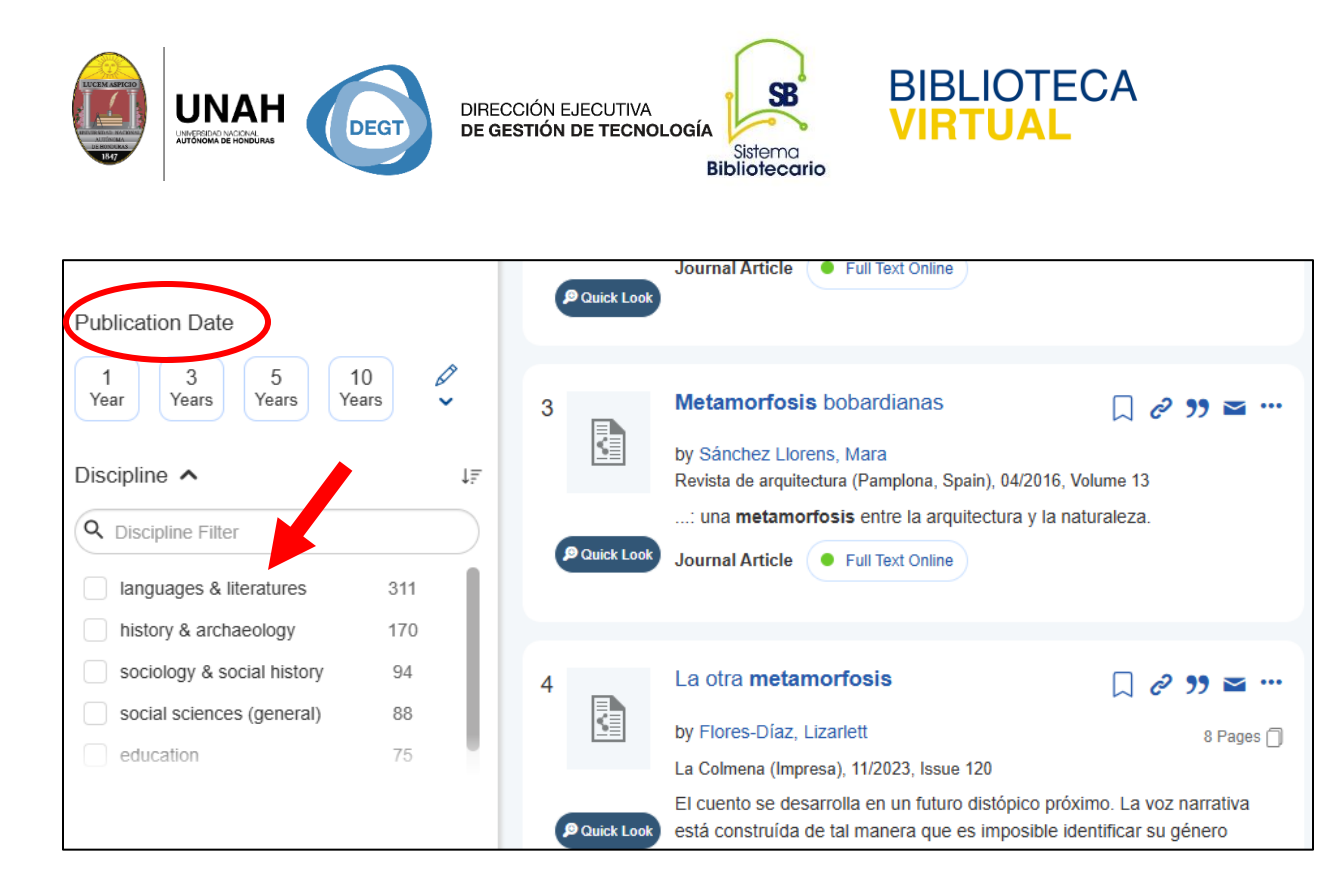

En estas bases de datos se puede hacer moviendo la barrita con el mouse, escribiendo la fecha en los cuadritos en blanco, utilizando el calendario o simplemente seleccionando, una de las 3 opciones disponibles:

- Últimos 12 meses
- Últimos 3 años
- Últimos 5 años

#### ¿Por qué es importante delimitar la información?

Porque así, se eliminan resultados no deseados, se hace el uso eficiente de los recursos y una eficacia en el tiempo.

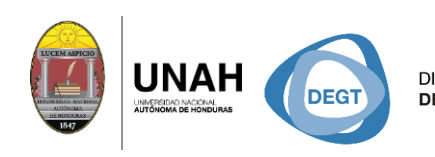

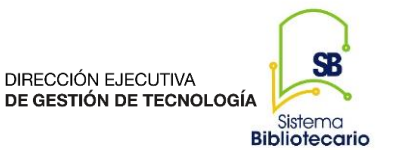

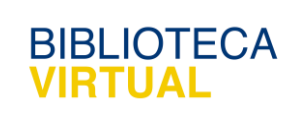

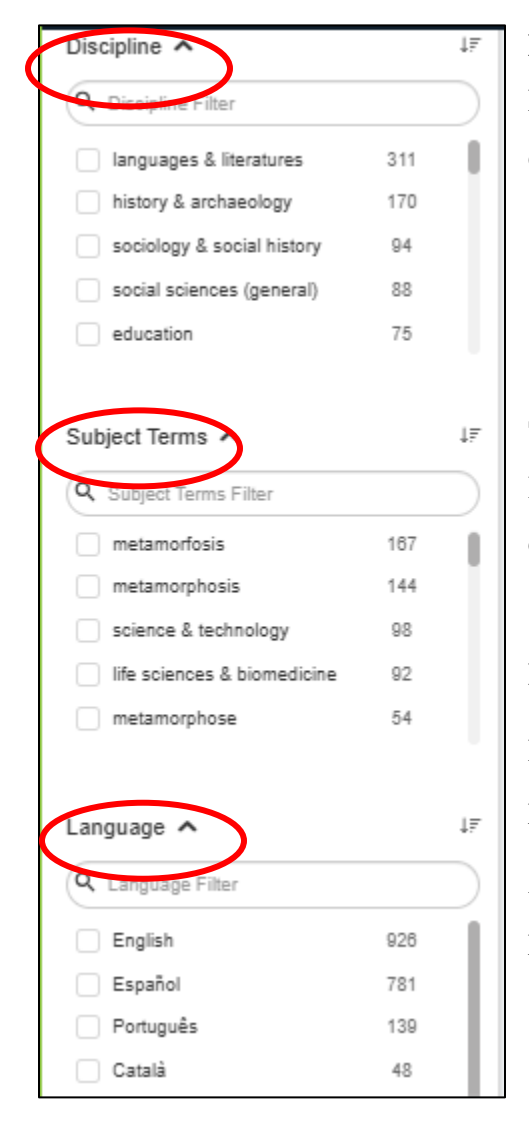

## Búsqueda por Disciplina

Esta opción permite localizar el mayor número de documentos adecuados y pertinentes al tema de la búsqueda.

#### **Términos Sujetos**

Permite recuperar el término exacto de la búsqueda, o el conjunto exacto de palabras.

#### Idioma

Le permite delimitar los resultados por el idioma de su preferencia.

Al hacer un clic en lo opción **"more"** muestra más opciones para filtrar aún más los resultados en cada categoría.

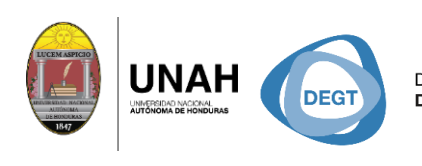

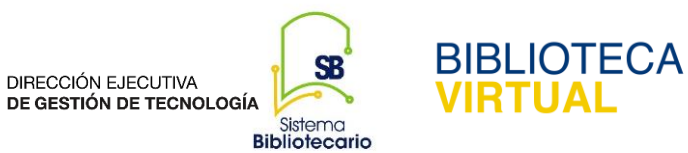

# Dirección Ejecutiva de Gestión de Tecnología

## Sistema Bibliotecario

## **Biblioteca Virtual**

Horario de atención: lunes a viernes | 8:00am a 8:00pm

bibliovirtual@unah.edu.hn

www.bibliovirtual.unah.edu.hn | www.facebook.com/SBUNAH